# Step-by-step voting procedure

### **Proposed merger**

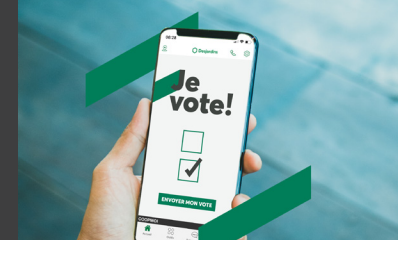

Go to your caisse's website, find the "General meetings and financial results" section and click "Vote".

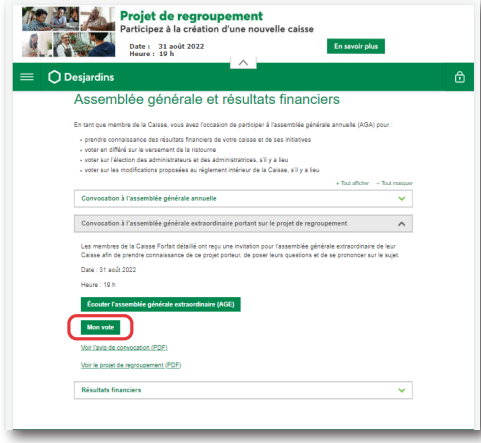

#### OR

Using a computer, go to desjardins.com and log in to AccèsD (personal or business) by clicking "Log in".

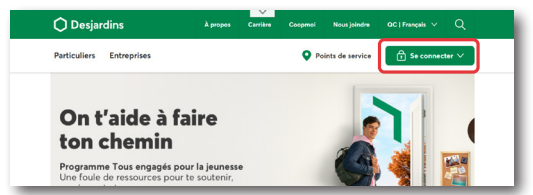

#### OR

Using a mobile device, go to desjardins.com or on the Desjardins Mobile Services app and log in to AccèsD (personal or business by clicking "Log in".

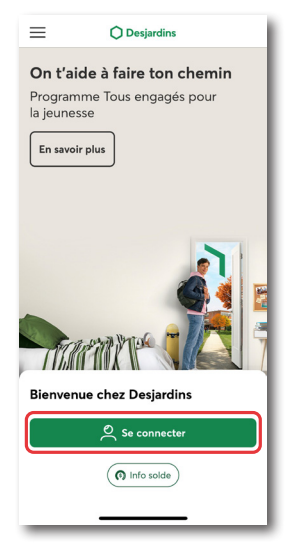

You'll be brought to the AccèsD login page. Enter your usual username and password.

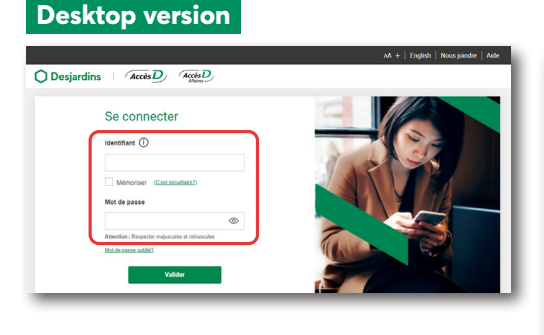

#### Mobile version

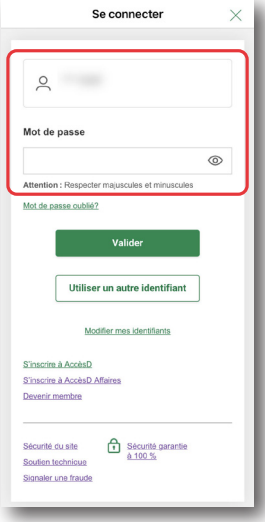

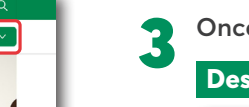

#### Once you're logged in, click "Vote"\*.

| - Comptes                                                                                                    |             |     | S Virer                |
|----------------------------------------------------------------------------------------------------|-------------|-----|------------------------|
| and the second second second                                                                                                    | 10000       | :   | \$→ Payer              |
|                                                                                                    |             |     | Recherche              |
|                                                                                                    |             | 0   |                        |
|                                                                                                    |             |     | Message                |
| Top of the second second | 776         | (?) | E Relevés              |
| Total Compte                                                                                                    | rs (S CA) : |     | Profil et<br>Calendria |
| () Ouvrir un compte                                                                                                    |             |     | 🕑 Ma sécur             |
| + Cartes, prêts et marges de crédit                                                                                                    |             |     | @ Ma cote              |
|                                                                                                    |             |     | Mon vote               |
| + Épargne et placements                                                                                                    |             |     | E Mon toit             |

#### Mobile version

|                                          | -56 \$ 100% C                                |
|------------------------------------------|----------------------------------------------|
| Favoris                                  | Modifier                                     |
| 2 345,00 \$<br>123456-EOP                | 1000,00 \$<br>VISA OR Élegance<br>Desjardins |
| Compte de Jean<br>du complexe Desjardins | 4540 11** **** 1234                          |
| 2017 VOITURE TS/<br>DFR/LTD/ 4P          |                                              |
| Police auto<br>12345678                  |                                              |
| Accès rapide                             |                                              |
| 6 0                                      |                                              |
|                                          | Mon Mon                                      |

The "Vote" button may not be visible if:

You're not a Desjardins member

• You're not a "primary administrator" on an AccèsD Affaires business account.

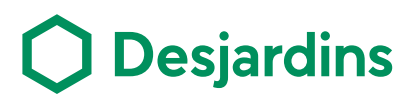

## **Step-by-step voting procedure** Proposed merger

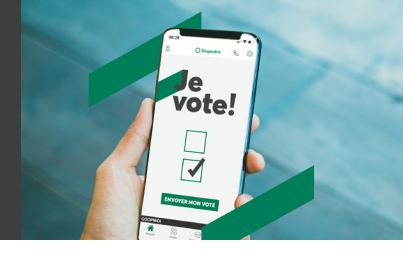

4 You will be redirected to the voting tool and presented with 3 possible scenarios:

#### Scenario 1

The voting period is ongoing and you haven't voted yet. You must choose one of the three choices (I'm **for** | I'm **against**, I'm **abstaining** from voting).

| Notre conseil pour un                  | vote éclairé                |                                                                         |
|----------------------------------------|-----------------------------|-------------------------------------------------------------------------|
| Écoutez l'assemblée                    | générale extraordinaire si  | ur le projet de fusion ou consultez le site Internet de votre caisse.   |
| Vous aurez tous les d                  | étails sur :                |                                                                         |
| <ul> <li>la résolution spéc</li> </ul> | iale approuvant la fusion   | de votre caisse avec la Caisse Desjardins XYZ                           |
| <ul> <li>le Règlement inté</li> </ul>  | rieur pour la Caisse qui s  | era issue de la fusion                                                  |
| ) En savoir plus su                    | r l'assemblée générale      | et le projet de fusion ⊡"                                               |
| Étes-vous pour ou o                    | contre la résolution spécia | ale approuvant la fusion de votre caisse avec la Caisse Desjardins XYZ? |
| O Je suis pour                         | O Je suis contre            | O Je m'abstiens                                                         |
|                                        |                             | Annuler                                                                 |

#### Scenario 2

The voting period is ongoing and you have already voted.

|                                                                 | Du 30 septembre au 7 octobre 2 |
|-----------------------------------------------------------------|--------------------------------|
| () Vous avez déjà voté sur le projet de fusion de votre caisse. |                                |
| Voir les résultats du vote                                      |                                |
| (2) Voir les resultats du vote                                  |                                |

The voting period has ended.

| Jean Dujardin         |               |
|-----------------------|---------------|
| Caisse Desjardins XYZ | Période de vi |

Click **Confirm** at the bottom of the screen :

Confirmer © 1996-2020. Mouvement des casses Despardins: Tous droits réservés.

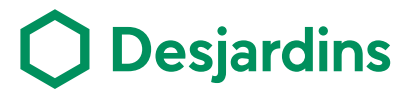